# AU-EVA1 ソフトウェア・アップデート方法

## 1. バージョンの確認

## 1-1. 本体のメニューにてバージョンを確認

本体ソフトウェアのバージョン番号は メニューの INFORMATION 画面に表示されます。

- 1. 電源を ON にします。
- 2. MENU ボタンを押すと設定メニューが表示されます。
- 3. "SYSTEM SETTINGS" "INFORMATION"画面を表示します。
- 4. "VERSION"を選択し、カメラレコーダー本体ソフトウェアのバージョンを表示します。

| ENU>SYSTEM SETTINGS>INFORMATION |  | MENU>SYSTEM SETTINGS>INFORMATION |              |
|---------------------------------|--|----------------------------------|--------------|
| VERSION                         |  | MODEL                            | AU-EVA1      |
|                                 |  | SERIAL NO.                       | れだがわりわりの     |
| Δ SENSOR TEMP                   |  | VERSION                          | 1.03-00-0.00 |
| USB SERVICE MODE                |  | BE SOFT                          | v051         |
|                                 |  | CAM SOFT                         | v102         |
|                                 |  | ACT SOFT                         | v028         |
| Ð                               |  | FPGA FPGA                        | v019         |
|                                 |  |                                  |              |

1-2. 準備

### 注意:アップデート前に必ずお読みください。

 アップデート中は、カードを抜いたり、電源を切らないでください。
 データが消去あるいは一部書き込み状態で 終了となり、正常に動作出来なくなります。

#### < 液晶モニター >

ファームウェアのアップデートは、必ず液晶モニターユニットを取り付けた状態で行ってください。

#### < 外部電源 >

アップデートには外部電圧入力(AC アダプター)を接続してください。

#### < SD メモリーカードの準備 >

- 1. 4 GB 以上の SDHC メモリーカードまたは SDXC メモリーカードを1 枚準備します。
- SD メモリーカードをカメラレコーダー本体でフォーマットします。
  PC の標準フォーマットは SD 規格外のため使用出来ません。誤って PC 標準フォーマットの SD メモリーカードを使用した場合は、ソフトウェアのインストールが出来ません。

#### < アップデート用ファイルのコピー >

- サポートサイトより、使用許諾に同意の上、
  AU-EVA1のファームウェア**"DV91000107x\*.zip"**ファイルをダウンロードします。
  日本語 <u>https://panasonic.biz/cns/sav/</u> サポート・ダウンロード > PASS(サポート・ダウンロード)
  英語 https://pro-av.panasonic.net/en/ Download > Firmware
- 2. **"DV91000107x\*.zip"**ファイルを PC のハードディスクにコピーし、ファイルを解凍します。 解凍後のファイル名が"UPDATE.HDC"であることをご確認ください。
- カメラ本体でフォーマットした SD メモリーカードを、PC のカードスロットに挿入し、
  ダウンロードしたファイル (UPDATE.HDC) をルートディレクトリ(\*1) にコピーします。

例えば SD メモリーカードが D ドライブの場合、D ドライブの直下にコピーします。

D: ¥UPDATE.HDC

(\*1): ルートディレクトリ: どのフォルダでもなく、ファイルディレクトリ構造のトップの階層

ご注意:ファイル名が"UPDATE.HDC"と異なる場合("UPDATE-1.HDC"など)アップデートできません。

# 2. アップデート手順

- 1. 電源を投入し、撮影モードにします。
- 2. 手順1. で準備した SD メモリーカードをスロット1 に挿入します。
  (スロット2 に挿入されていると、アップデート用ファイルが認識されません。)
- 3. MENU ボタンを押し、"SYSTEM SETTINGS" "INFORMATION" 画面を表示します。

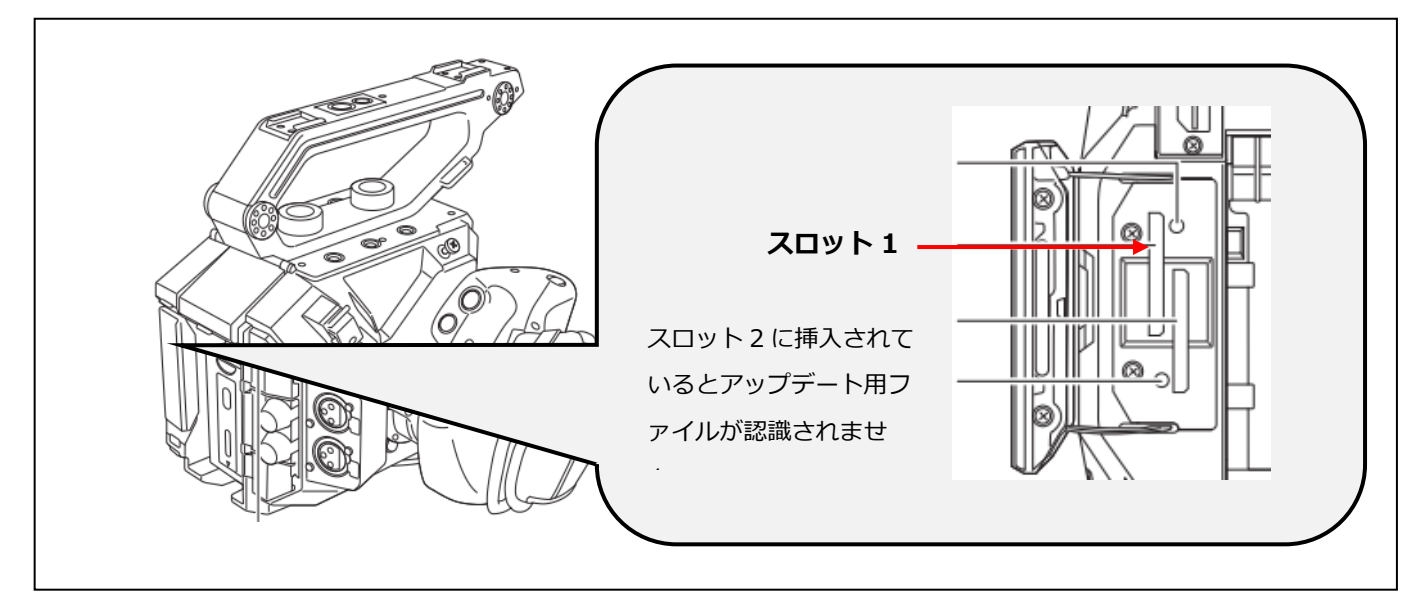

- 4. "UPDATE"を選択し、"YES"を選択します。
- **NOTE:** SD メモリーカード内にアップデート用ファイルがない場合など、下記のようなメッセージが表示されます。SD メモリーカードに正しくアップデート用ファイルがコピーされているかどうかご確認ください。
  - また、解凍後のファイル名が"UPDATE.HDC"であることをご確認ください。

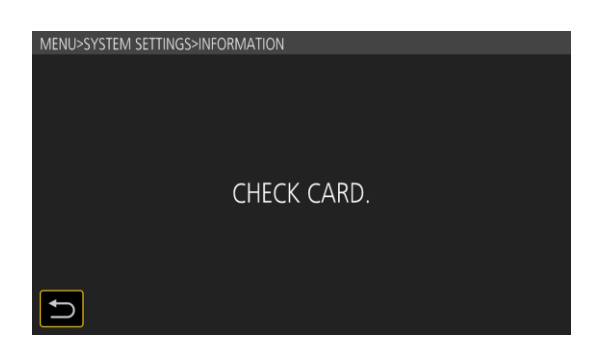

5. アップデートが可能な場合は、カメラレコーダー本体のバージョンと SD メモリーカード内のアップデート用 ファイルのバージョンが表示されます。

| MENU>SYSTEM SETT | INGS>INFORMATION |           |  |
|------------------|------------------|-----------|--|
|                  | Ver.1.03-00-0.00 |           |  |
|                  | Ver.1.05-00-0.00 |           |  |
|                  |                  | 画面は表示例です。 |  |

6. **"SET"** ボタンをタッチすると、アップデートが開始されます。

(ここで"リターンマーク" つ を選択すると、

アップデートを実施せず INFORMATION メニュー画面に戻ります。)

- 7. アップデートが開始されると LCD 画面には進捗バーが表示されます。
- ◆ アップデートには 約 2、3 分かかります。その間、電源を切らないでください。
- 8. アップデートが完了すると、電源が自動的に再起動し、**"Update is completed."** というメッセージが表示 されます。
- 9. "OK" ボタンをタッチすると通常のレコーディングモードの画面が表示されます。

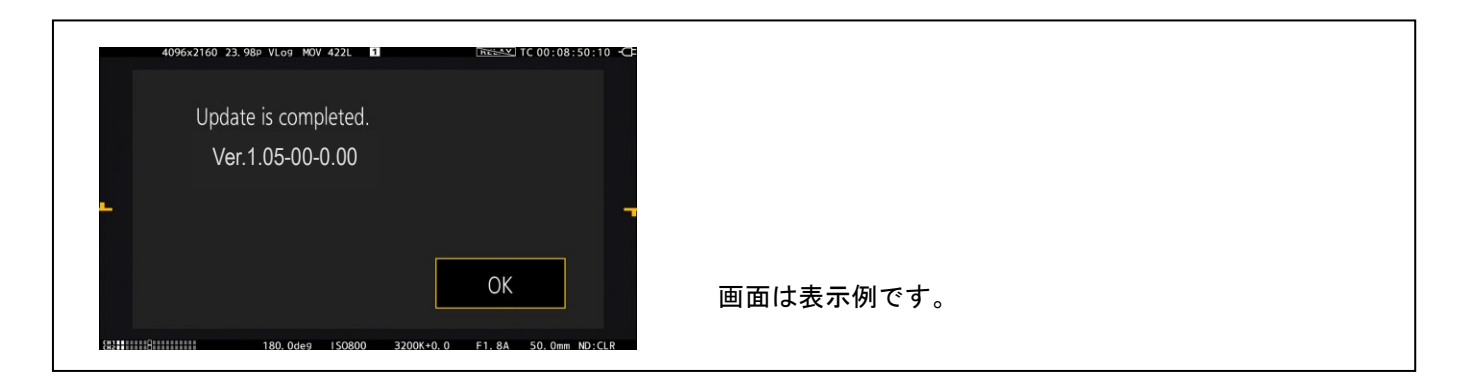

< アップデートに失敗した場合の復旧方法 >

|                                                    | 症状                                                                         | 対応方法                                                                                              |
|----------------------------------------------------|----------------------------------------------------------------------------|---------------------------------------------------------------------------------------------------|
| SD メモリーカードからカメラ本体にデ<br>ータ転送中に SD メモリーカードを抜<br>いた場合 | アップデート処理を中断して再起動<br>を行い、カメラの画が表示されま<br>す。もしくは、アップデート処理が自<br>動で再開されます。      | SD メモリーカードを挿入しなおして、<br>再度アップデートを実行してくださ<br>い。アップデート処理が自動で再開さ<br>れる場合も、SD メモリーカードを挿<br>入しなおしてください。 |
| カメラ本体のアップデート処理中に SD<br>メモリーカードを抜いた場合               | 何も変化はありません。すでに本体<br>にアップデートファイルが転送され<br>ているため SD メモリーカードを抜<br>いたことは無視されます。 | 電源が投入されていれば、アップデ<br>ートは続行されますので、完了する<br>までお待ちください。                                                |

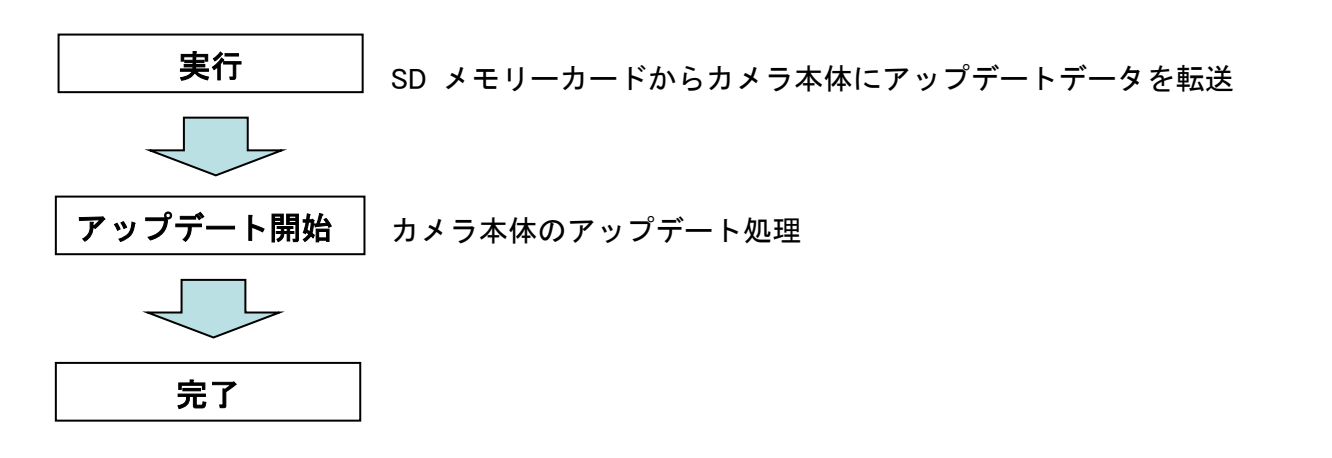

# 3. アップデートの確認

本書手順1にしたがって、意図したバージョンになっていることをご確認ください。 アップデートに成功した場合、SDメモリーカードに保存しているアップデート用ファイルは不要となります。